## **Canteen Lunch Orders**

Parents can place canteen orders for their child via the Compass Parent Portal or via the Compass School Manager App.

## **Compass Parent Portal on Desktop**

- 1. Log into Compass with your regular login and password
- 2. Go to the Community menu and select Canteen.

| Community                       |  |
|---------------------------------|--|
| K Fri Cantesn                   |  |
| Bam Conferences (formerly PST)  |  |
| 9am Photos School Documentation |  |
| :10am                           |  |
| 11am платовов-ин-реки           |  |
| 12pm                            |  |
| 1pm                             |  |

3. This will take you to their Canteen dashboard, select Get Started

| O Compas             | ss 🏠 📋    |       |       | * *       |                                                                 |
|----------------------|-----------|-------|-------|-----------|-----------------------------------------------------------------|
|                      | Dashboard | Place | Order | My Orders |                                                                 |
|                      |           |       |       |           |                                                                 |
|                      |           |       |       |           | <b>H</b>                                                        |
|                      |           |       |       |           | Welcome to canteen                                              |
|                      |           |       |       |           | From here you can create and manage your school canteen orders! |
| HtmlAgilityPack.Html | Attribute |       |       |           |                                                                 |

- 4. This will take you to the ordering dashboard. This will show you any upcoming orders you have placed.
- 5. To place an order, select the 'Place Order' tab to generate an order for your child

| Ô Compass 脅 ⅲ ⌀ ⅲ ♣ ★                                           |
|-----------------------------------------------------------------|
| Dashboard Place Order My Orders                                 |
|                                                                 |
|                                                                 |
| Welcome to canteen                                              |
| From here you can create and manage your school canteen orders! |
| Get started                                                     |
| HtmlAgilityPack.HtmlAttribute                                   |

6. Select which of your children you are creating an order for by clicking on them, select next (once student is highlighted the next button will become activated allowing you to select)

| 📀 Compass 🏘 🛗 🖌 🌐 🌟                                  | 58                           |
|------------------------------------------------------|------------------------------|
| Dashboard Place Order My Orders                      |                              |
|                                                      | Orders ready for purchase    |
| Please select the person this order is intended for. | Your orders will appear here |
| Eusan ABERCROMBIE C Stephen CORNFOOT                 | Confirm and pay              |
| Hest                                                 |                              |
| 8 Select sitting                                     |                              |
| Add items                                            |                              |
| Review order                                         |                              |

7. Select the date and then if more than one menu is available for that date, select the menu you want to order from by clicking on the menu. Click 'Next' (this button will become active after all selections have been made).

| 2   3   4   5   6   7   8     9   10   11   12   13   14   15     16   17   18   19   20   21   22     23   24   25   26   27   28   29 | December<br>Su Mo | r 2018<br>Tu | We | Th | Fr | Sa<br>1 | Lunch Menu (Mon - Thurs)<br>Our canteen operates Monday to Thursday, excluding the first and last day<br>each term. |
|----------------------------------------------------------------------------------------------------|-------------------|--------------|----|----|----|---------|----------------------------------------------------------------------------------------------------|
| 9   10   11   12   13   14   15     16   17   18   19   20   21   22     23   24   25   26   27   28   29                               | 2 3               | 4            | 5  | 6  | 7  |         | Ordering cut on Monoay, December 17th 2018 at 9.30 AM                                                               |
| 16 17 18 19 20 21 22   23 24 25 26 27 28 29                                                                                             | 9 10              | 11           | 12 | 13 | 14 | 15      | Sausage Sizzle<br>Father's Day sausage sizzle                                                                       |
| 23 24 25 26 27 28 29                                                                                                    | 16 17             | 18           | 19 | 20 | 21 | 22      | Ordering cut off Monday, December 17th 2018 at 9:30 AM                                                              |
|                                                                                                    | 23 24             | 25           | 26 | 27 |    | 29      |                                                                                                    |
| 30 31                                                                                                    | 30 31             |              |    |    |    |         |                                                                                                    |

8. Click 'Add Item' to add items to your order.

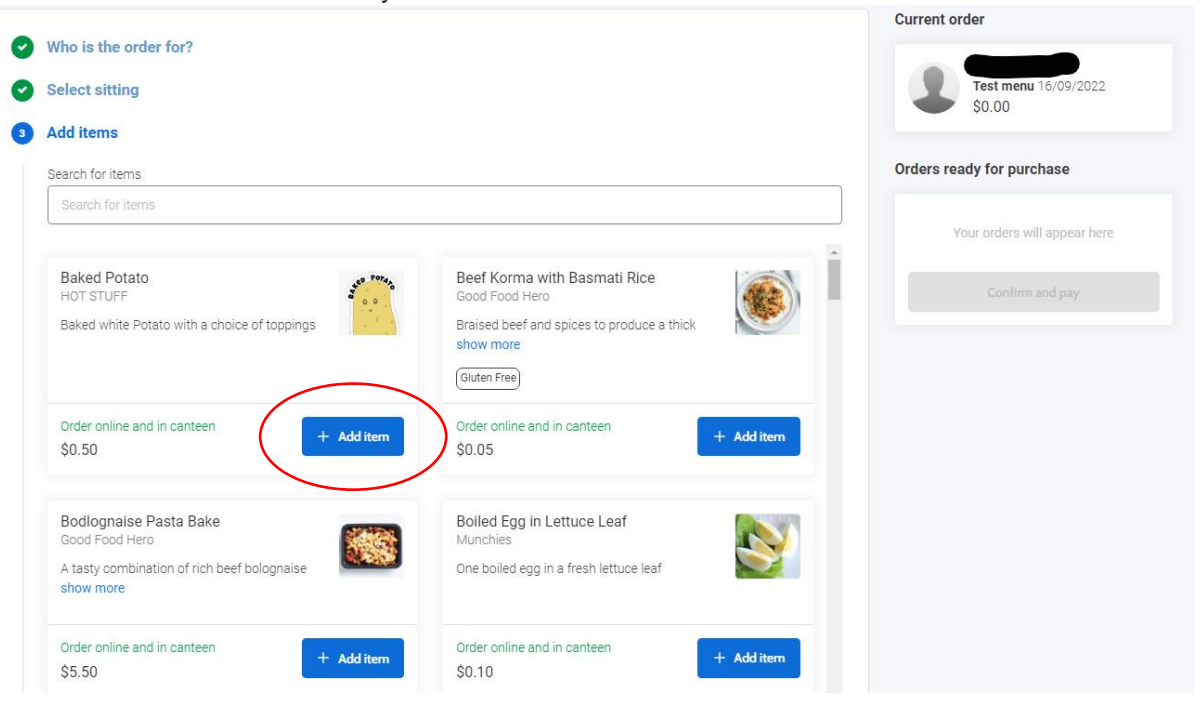

9. You will see your added items in the Current Order areas

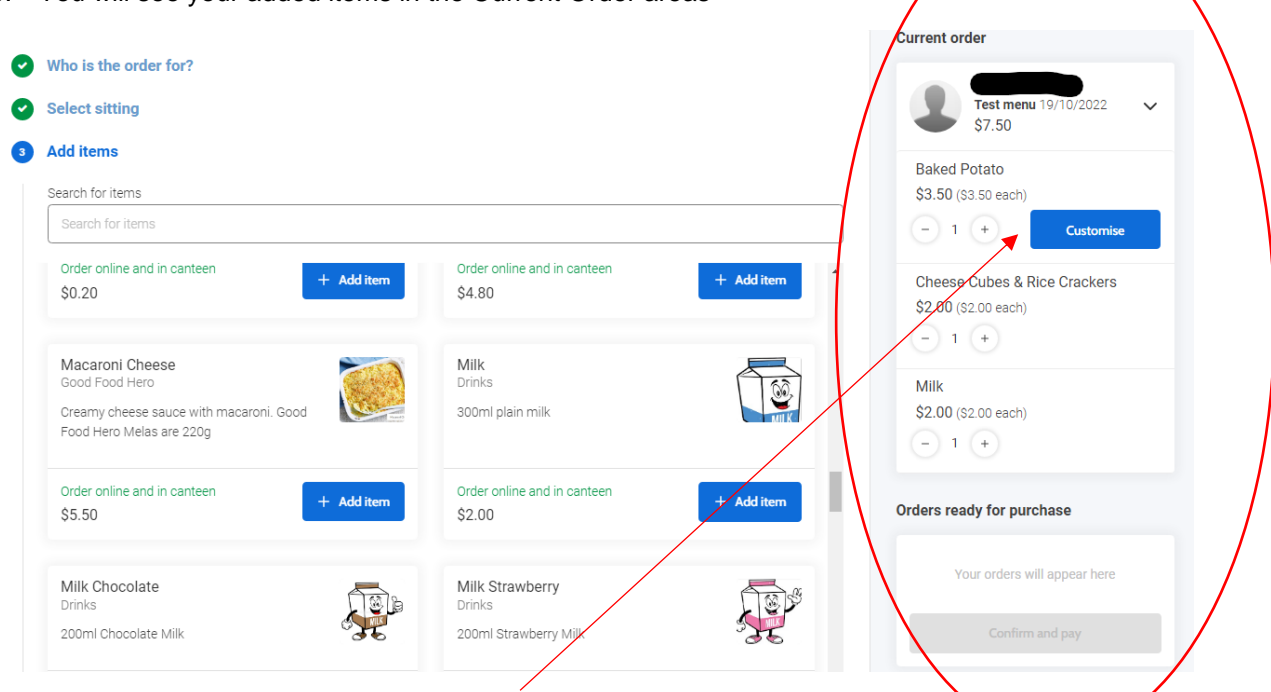

10. If one of your items is showing with customise, please select "customise" and select your preferences if you require. When finished select add to order

| Place Order My Orders    | Item Options          | ×             |                              |
|--------------------------|-----------------------|---------------|------------------------------|
|                          | Baked Potato (\$3.50) |               | Current order                |
| he order for?            | Chicken               | \$1.60        | Katrina GEORGE               |
| tting                    | Ham                   | \$1.00        | Test menu 19/10/2022         |
| S                        |                       | \$1.20        | Deled Detet                  |
| tems                     |                       | \$1.60        | \$3.50 (\$3.50 each)         |
|                          | Cheese                | \$0.50        | - 1 + Customise              |
| ine and in canteen + Ade | d it 🗌 Baked Beans    | \$1.00        | Cheese Cubes & Rice Crackers |
| _                        | Spaghetti             | \$1.00        | \$2.00 (S2.00 each)          |
| ni Cheese 💦              | Salsa                 | \$0.40        | (-) 1 (+)                    |
| od Hero                  | U Vegemite            | \$0.50        | Milk<br>\$2.00 (\$2.00 each) |
| ro Melas are 220g        | Tomato                | \$0.30        | - 1 +                        |
| ine and in canteen       | Lettuce               | \$0.30        |                              |
| + Add                    | d it<br>Carrot        | \$0.30        | Orders ready for purchase    |
|                          | Beetroot              | \$0.40        |                              |
| ocolate                  | Cucumber              | \$0.30        |                              |
| nocolate Milk            | Mayo                  | \$0.20        |                              |
| ine and in canteen       | Coleslaw              | \$0.10        |                              |
| + Add                    | d it                  |               |                              |
|                          |                       | Total: \$3.80 |                              |

## 11. Select Proceed to review order

| dd items                                                                                                 |                                                    |          |
|----------------------------------------------------------------------------------------------------|----------------------------------------------------|----------|
| earch for items                                                                                          |                                                    |          |
| Search for items                                                                                         |                                                    |          |
| Order online and in canteen + Add iter<br>\$0.20                                                         | n Order online and in canteen + \$4.80             | Add item |
| Macaroni Cheese<br>Good Food Hero<br>Creamy cheese sauce with macaroni. Good<br>Food Hero Melas are 220g | Milk<br>Drinks<br>300ml plain milk                 |          |
| Order online and in canteen<br>\$5.50                                                                    | Order online and in canteen<br>\$2.00              | Add item |
| Milk Chocolate<br>Drinks<br>200ml Chocolate Milk                                                         | Milk Strawberry<br>Drinks<br>200ml Strawberry Milk |          |
| Order online and in canteen + Add iter<br>\$2.00                                                         | Order online and in canteen<br>\$2.00              | Add item |

12. This will take you the following screen to review your order, When reviewing you can click the 'X' to remove an item, when finished reviewing order, please select add order

| - | Cup of Noodles<br>Hot Food, Halal, Nut-free | × | Euan ABERCROMBLE<br>No sitting selected             |
|---|---------------------------------------------|---|-----------------------------------------------------|
|   | \$3.70<br>Strawberry Milkshake              |   | \$6.50                                              |
|   | Confectionery                               | × | pecial instructions                                 |
|   | \$2.80                                      |   | Add additional notes (extra cheese, no sauce, etc.) |
|   |                                             |   |                                                     |
|   |                                             |   |                                                     |
|   |                                             |   |                                                     |

13. Once you have finished creating orders, you need to click the 'Confirm and Pay' option to proceed.

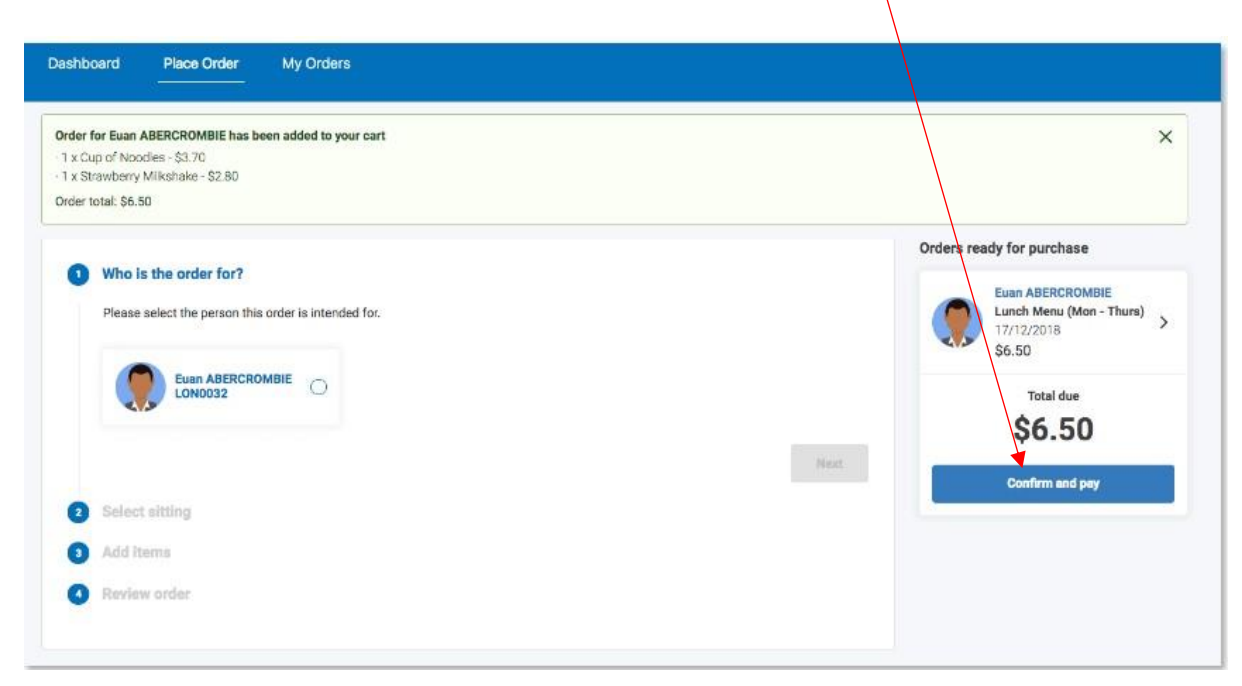

14. This will open the payment screen. Select New Credit Card in the drop down, enter all details and select process payment to pay and complete the lunch order.

| Confirm and pay                                                                                                    | ×                                                  |
|----------------------------------------------------------------------------------------------------|----------------------------------------------------|
| We use CompassPay.com as our payment processing gateway. Inclicking the relevant<br>"Confirm and Pay" button to the right, you agree for your credit card to be charged by<br>CompassPay.com on behalf of your school. In processing a transaction with us, you agree to<br>our website and payment policies available athttp://compass.edu.au/policy/. | A Katrina GEORGE<br>Test menu 07/10/2022<br>\$9.05 |
| New credit card                                                                                                    | 1 x Order fee \$0.20                               |
|                                                                                                    | Total due                                          |
|                                                                                                    | \$9.25                                             |
|                                                                                                    |                                                    |
|                                                                                                    |                                                    |
| Card number                                                                                                    |                                                    |
| Full name                                                                                                    |                                                    |
| MM / YY                                                                                                    | j                                                  |
|                                                                                                    |                                                    |
|                                                                                                    | Cancel Process payment                             |

## Compass School Manager App.

1. You can also place orders via Compass School Manager App. To do so please click the menu (three stripes icon) and click 'Canteen'.

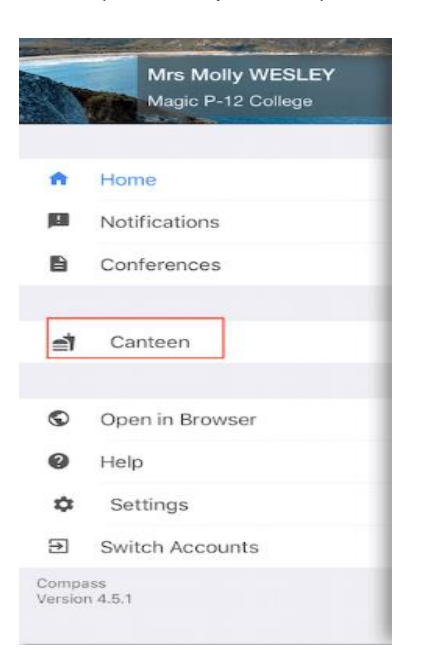

2. You will be taken to the Canteen Dashboard where you can see any upcoming orders. If you swipe to the 'Place Order' screen you will be able to select the applicable child and create an order. You can continue to add orders to your cart for each child, or multiple orders different days

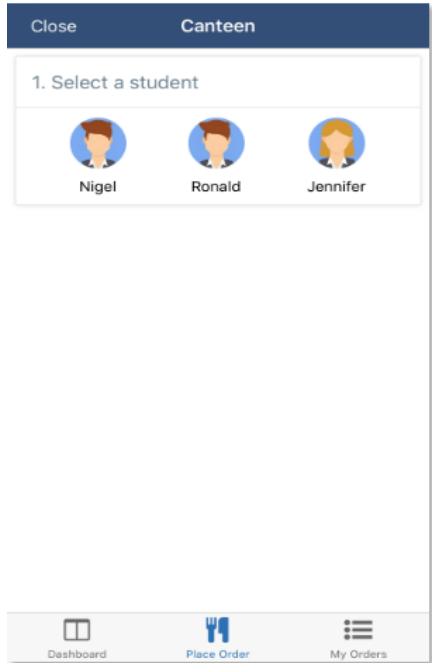

3. You will need to click 'Select Date' and choose the date you want to place their order for.

| ose        | Canteen |             | Close                                       | Canteen                                                           |                                              |
|------------|---------|-------------|---------------------------------------------|-------------------------------------------------------------------|----------------------------------------------|
| Select a d | late    | Select date | 1. Select                                   | a date                                                            | Se                                           |
|            |         |             |                                             |                                                                   |                                              |
|            |         |             |                                             |                                                                   |                                              |
|            |         |             |                                             |                                                                   |                                              |
|            |         |             |                                             |                                                                   |                                              |
|            |         |             |                                             |                                                                   |                                              |
|            |         |             |                                             |                                                                   |                                              |
|            |         |             |                                             |                                                                   |                                              |
|            |         |             |                                             |                                                                   |                                              |
|            |         |             | Cancel                                      |                                                                   |                                              |
|            |         |             | Cancel                                      | August                                                            | 2015                                         |
|            |         |             | Cancel<br>77<br>18                          | August<br>September<br>October                                    | 201s<br>201s<br>201s                         |
|            |         |             | Cancel<br>17<br>18<br>19<br>20              | August<br>September<br>October<br>November                        | 2016<br>2010<br>2011<br>2011                 |
|            |         |             | Cancel<br>17<br>18<br>19<br>20<br>21        | August<br>September<br>October<br>November<br>December            | 2010<br>2010<br>2011<br><b>201</b><br>2011   |
| 1          |         |             | Cancel<br>177<br>18<br>19<br>20<br>21<br>22 | August<br>September<br>October<br>November<br>December<br>January | 2010<br>2010<br>2011<br>2011<br>2011<br>2020 |

4. You will need to choose from the available menus on that date which menu you would like to create an order from.

| Close                    | Canteen                |                  |
|--------------------------|------------------------|------------------|
| 1. Select a date         | e .                    | Tue, 20 Nov 2018 |
| 2. Select a sitti        | ing                    |                  |
| Lunch Menu (N            | <b>/lon -</b> 01:11 PM | u - 01:53 PM >   |
| Pizza Day<br>Unavailable | 01:11 PM               | vl - 01:53 PM >  |
|                          |                        |                  |
|                          |                        |                  |
|                          |                        |                  |
|                          |                        |                  |
|                          |                        |                  |
|                          |                        |                  |
|                          | Ψ¶                     | :=               |

5. You can scroll through the available items and click on the one you would like to add to their order. You can adjust the quantity and then click 'Add Item'. You will need to continue adding items from the menu until you have added all required items. At the bottom you will see the summary showing the number of items and the total. You will need to then click 'Add Order' to proceed.

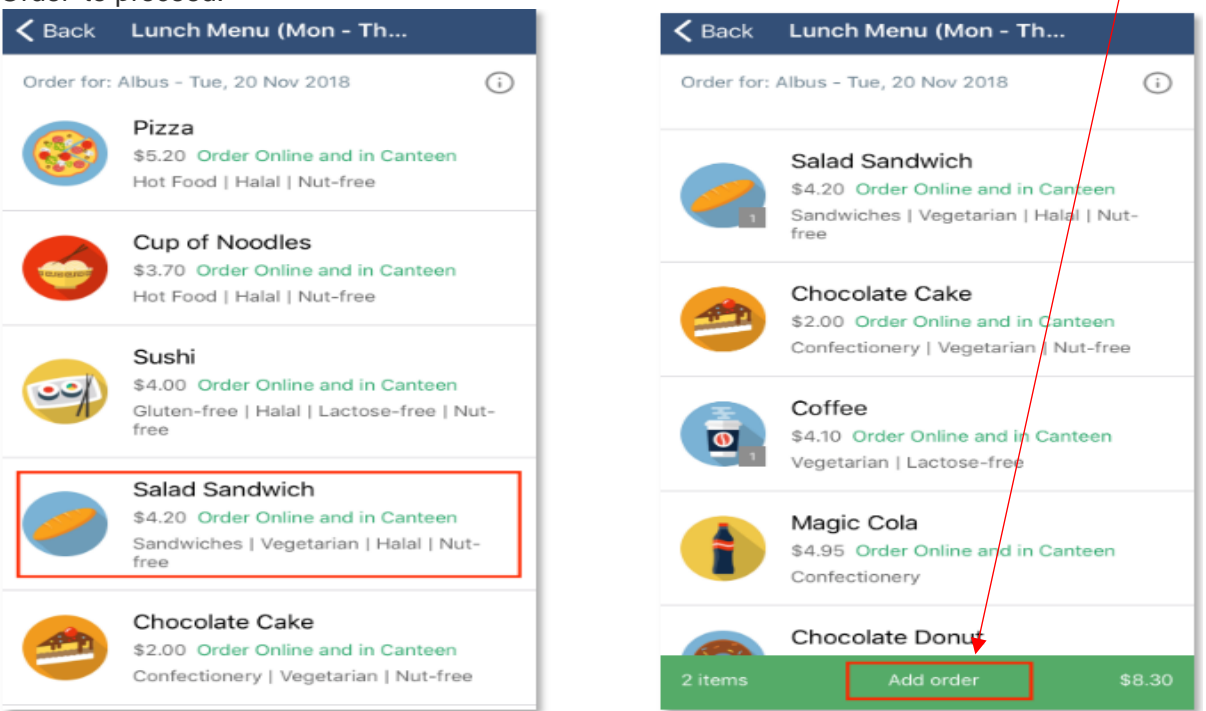

6. On the order summary screen the you can click 'Add Special Instructions' to add notes to your order. You can click 'Create another order' to order for another day. When you are ready to pay for your order, or batch of orders, click 'Proceed to Checkout'.

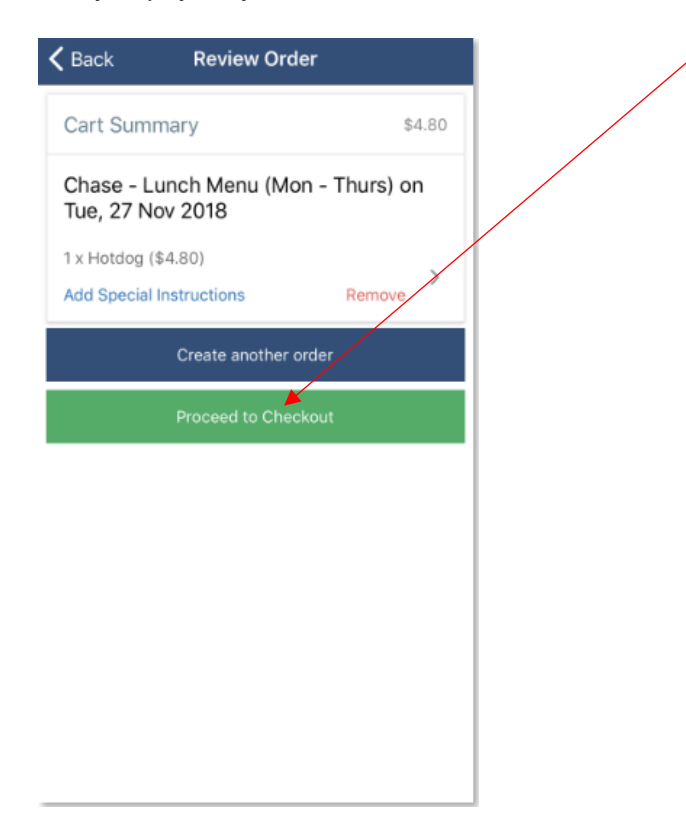

7. You will need to select their payment method and click 'Pay' to complete the process.

| Compass Credit<br>We use CompassPay.com as our payment<br>processing gateway. In clicking the relevant<br>"Confirm and Pay" button below, you agree for<br>your credit card to be charged by<br>CompassPay.com on behalf of your school. You<br>understand that the amount charged will be the<br>'Total Due' or amount indicated to the right. This<br>payment and use of this website is in alignment<br>with the Compass School Manager terms and<br>conditions of use available at |
|----------------------------------------------------------------------------------------------------|
| We use CompassPay.com as our payment<br>processing gateway. In clicking the relevant<br>"Confirm and Pay" button below, you agree for<br>your credit card to be charged by<br>CompassPay.com on behalf of your school. You<br>understand that the amount charged will be the<br>'Total Due' or amount indicated to the right. This<br>payment and use of this website is in alignment<br>with the Compass School Manager terms and<br>conditions of use available at                   |
| http://compass.edu.au/policy/                                                                                                    |
| 1 order Pay \$8.30                                                                                                    |

Please Note: Orders can only be cancelled if this is done by the 8,30am on the date of order.